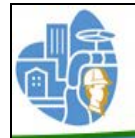

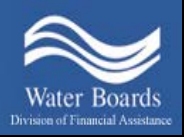

# <u>State Water Resources Control Board</u> <u>Division of Financial Assistance</u> <u>Drinking Water Operator Certification Program</u> <u>(DWOCP)</u>

# ACH Online Payments User Guide

You may now send your payment for DWOCP Examination Applications, Certification Applications, Renewal Forms, Reciprocity Applications and Duplicate Certificate requests through the California State Agency EFT program. This is an Automated Clearing House (ACH) payment that allows you to make a payment directly from your checking or savings account to the State Water Resources Control Board.

Credit Cards or Debit Cards ARE NOT accepted.

In order to make and complete an ACH payment for your application or form, you must:

- Complete and email the Online Payment Form
- Make a payment through the California EFT program
- Mail your completed application to the DWOCP. <u>All paper</u> <u>applications and forms must have original signatures</u> <u>in order to be processed.</u>

Please complete all of the steps on the following pages to assure the proper processing of your payment and paperwork.

#### Step One: Complete the Online Payment Form

1. Under "Drinking Water Operator Online Payments" on the DWOCP website, click on

#### "Step One: Online Payment Form"

- Start by creating a DWOCP Application Number. This Application Number consists of the letters ZA followed by the first 4 letters of the operator's last name, followed by the last 4 digits of the operator's Social Security Number (SSN). If the operator's last name is less than 4 letters, place a 0 (zero) after the name for any remaining spaces.
  - Example A: Last name is Jones and last 4 of SSN is 1234, then the DWOCP application number is ZAJONE1234
  - Example B: Last name is Lee and last 4 of SSN is 9999, then the DWOCP application number is ZALEE099999

After you have created the number, type it in the spaces at the top of the payment form in section Part A. For ease of reading, please use capital letters in the application number.

| Wate      | er Boards                                     |                                                           |              | (                                                                                                    | GAVIN NEWSOM<br>GOVERNOR<br>YANA GARCIA<br>SECRETARY FOR<br>ENVIRONMENTAL PROTECTIO |
|-----------|-----------------------------------------------|-----------------------------------------------------------|--------------|----------------------------------------------------------------------------------------------------|-------------------------------------------------------------------------------------|
|           | DRINKIN<br>(This form is f                    | G WATER OPERATOR (<br>for Drinking Water Oper<br>ONLINE P | CERTIFICATIO | ON PROGRAM (DWOCP)<br>- Treatment and Distribu<br>M                                                    | tion)<br>f the operator's last name and the last                                    |
| Part A    | Application Number: <u>Z A</u><br>Name: Last: |                                                           | First:       | its of the social security number (For exam)<br>s than 4 letters, use zeros as placeholders.<br>Middle | ple, ZAJONE9999). For last names                                                    |
| Mailing / | Address:                                      |                                                           |              |                                                                                                    | Apt #:                                                                              |
| City:     |                                               | County:                                                   | elenhone: Ho | State:                                                                                                 | Zip:                                                                                |

3. Under Part B, complete the contact information for the operator. All boxes in red are required. You will not be able to submit this form unless these boxes are completed.

|                                                            | ONLINE PAYMENT FORM                                                                  |                                                                                                    |
|------------------------------------------------------------|--------------------------------------------------------------------------------------|----------------------------------------------------------------------------------------------------|
| Part A Application Number: ZA                              | Application n<br>four digits of<br>with less that                                    | umber is ZA plus the first four letters of the operator's last name and the social security number (For example, ZAJONE9999). For last nam n 4 letters, use zeros as placeholders. |
| Part B Name: Last:                                         | First:                                                                               | Middle:                                                                                                    |
| Mailing Address:                                           |                                                                                      | Apt #:                                                                                                    |
| City:                                                      | County:                                                                              | State: Zip:                                                                                                    |
| Telephone: Cell: ( )                                       | Telephone: Home:                                                                     | . ( )                                                                                                    |
| E-Mail Address:                                            | Da                                                                                   | te of Birth:                                                                                                    |
| If Applicable: Operator Number:                            | Grade: Please                                                                        | check: Treatment Distribution                                                                                                    |
| Part C Checkmark which applicat form this payment is to be | tion or Checkmark which grade this pay<br>applied a first or second late fee will be | yment is to be applied. For renewals paid I added.                                                                                                    |
| Examination                                                | Grade 1 \$50 Grade 2 \$65                                                            | Grade 3 \$100                                                                                                    |

If the operator has an issued certification number, complete the Operator Number and Grade section and checkmark the appropriate box for Treatment or Distribution.

4. Under Part C, checkmark the box on the left side for the action for which this payment is to be applied.

- Examinations Refer to A in Illustration Below
  - If this is the first time you are taking an exam for this grade level- checkmark **Examination**
  - If you are retaking an examination of the same grade level- checkmark Re-Examination
- <u>Certifications</u> Refer to B in Illustration Below
  - If you are only certified in treatment or distribution, but not the othercheckmark Certification (initial certification)
  - If you are certified in two or more disciplines, drinking water treatment, distribution, or wastewater treatment- checkmark Certification (dual certification discount)
- <u>Renewals</u> Refer to C in Illustration Below
  - If you are only certified in treatment or distribution, but not the othercheckmark **Renewal.**
  - If you are certified in two or more disciplines, drinking water treatment, distribution, or wastewater treatment- checkmark **Renewal** (dual certification discount).
  - If the date your payment is posted is after the due date on your renewal formyou must also checkmark Renewal Late Fee – First.
  - If the date your payment is posted is less than 45 days prior to your expiration date- checkmark Renewal Late Fee- First and Renewal Late Fee- Second. Please refer to your renewal form for your due date and late fees dates.
     Please Note: if your renewal payment is late and you do not include the appropriate late fee(s) with your ACH payment, your renewal will not be processed until all fees have been paid.
- <u>Reciprocity</u> Refer to D in Illustration Below
  - If you are applying for Reciprocity- checkmark Reciprocity.
- Replacement Certificate Refer to E in Illustration Below

• If you are requesting a replacement of the 81/2 x 11 wall certificate- checkmark

|          | If Applicable: Operator Number:                                          | Grade: Please check: Treatment Distribution                                                                                                    |
|----------|--------------------------------------------------------------------------|----------------------------------------------------------------------------------------------------|
|          | Part C Checkmark which application or form this payment is to be applied | Checkmark which grade this payment is to be applied. For renewals paid late, a first or second late fee will be added.                                                        |
| ſ        | Examination                                                              | Grade 1 \$50 Grade 2 \$65 Grade 3 \$100 Grade 4 \$130 Grade 5 \$155                                                                                                    |
| ſ        | Re-Examination (same grade)                                              | Grade 1 \$30 Grade 2 \$45 Grade 3 \$70 Grade 4 \$95 Grade 5 \$120                                                                                                    |
| ſ        | Certification (first certification)                                      | Grade 1 \$70 Grade 2 \$80 Grade 3 \$120 Grade 4 \$140 Grade 5 \$140                                                                                                    |
| l        | Certification (dual certification discount)                              | Grade 1 \$55 Grade 2 \$60 Grade 3 \$90 Grade 4 \$105 Grade 5 \$105                                                                                                    |
| ſ        | Renewal                                                                  | Grade 1 \$70 Grade 2 \$80 Grade 3 \$120 Grade 4 \$140 Grade 5 \$140                                                                                                    |
| 1        | Renewal (dual certification discount)                                    | Grade 1 \$55 Grade 2 \$60 Grade 3 \$90 Grade 4 \$105 Grade 5 \$105                                                                                                    |
| <b>1</b> | Renewal Late Fee - First                                                 | Late fee of \$50 is added if renewal payment has a Posted Date after the due date                                                                                             |
| I        | Renewal Late Fee - Second                                                | A second late fee of \$50 is added if renewal payment has a Posted Date less than 45 days<br>prior to the expiration date. (Please refer to your renewal form for exact date) |
| } (      | Reciprocity                                                              | Grade 1 \$70 Grade 2 \$80 Grade 3 \$120                                                                                                    |
| -{       | Replacement Certificate                                                  | \$25                                                                                                    |

On the right side of Part C, checkmark the appropriate grade box or fees box(es) to calculate the amount of payment. **Refer to F in Illustration above** 

5. Under Part D, type in the Amount of Payment that was checked in Part C. Type in the date that payment will be scheduled to be paid. **Please note**: that the earliest date a payment can be scheduled is the next business day as long as the ACH payment is posted by 3:00

pm PST. If the payment is posted after 3:00 pm PST, it will be scheduled for the following business day. Payments cannot be scheduled for weekends or Federal Reserve holidays.

- 6. In the lower right corner of the form, type in the date that your application is to be mailed or submitted Online.
- 7. Once the form is completed, click on the "Submit Payment Button" in the lower left corner of the form. If any required boxes were not completed, you will receive an error message to fill in the required fields.

| MAILING ADDRESS                               | PHYSICAL ADDRESS/OVERNIGHT MAIL               |
|-----------------------------------------------|-----------------------------------------------|
| State Water Resources Control Board           | State Water Resources Control Board           |
| Drinking Water Operator Certification Program | Drinking Water Operator Certification Program |
| PO Box 944212                                 | 1001 "I" Street, 17 <sup>th</sup> Floor       |
| Sacramento, CA 94244-2120                     | Sacramento, CA 95814                          |
| Submit Payment Form                           | Date Application was mailed:                  |

Clicking this button will email this form to <u>dwopcertprogram@waterboards.ca.gov</u>.

- If your primary email software is Outlook, it will create an email and attach the Online Payment Form to it.
- If you use a webmail service such as Gmail, a dialog box will open up. Click on Use Webmail and then click on the arrow to select which service. Type in your webmail email account (such as john.brown112233@gmail.com) and click ok and then continue. The webmail service will then open on your computer. Sign into the service with email address and password. The service may ask for your permission for Adobe Acrobat to access your contacts. Click yes to give your permission. Please note: only Gmail is able to send the online payment form in this manner. Yahoo gives an error when trying to upload the form. If you receive an error, you will need to save the pdf form to your computer and manually attach the form to an email. Please email the form to dwopcertprogram@waterboards.ca.gov.

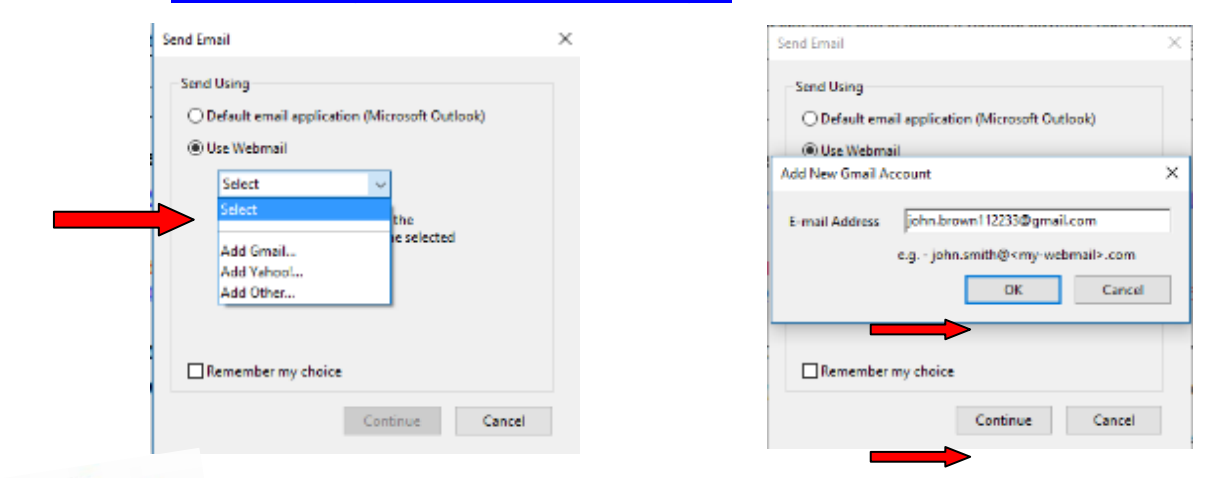

Important Information The Online Payment Form must be completed and emailed to <u>dwopcertprogram@waterboards.ca.gov</u> prior to making the ACH payment

### Step Two: Online Payment

- 8. Before you begin making the ACH payment, make sure you have the following items:
  - Your bank's routing number
  - Your checking account or savings account number
  - The DWOCP Application Number you created in Part A of the Online Payment Form
  - The dollar amount you entered in Part D of the Online Payment Form

You can find your routing number and checking account number on your check. Please refer to the following illustration for the locations of these numbers.

| PAY<br>TO THE<br>ORDER OF |                | 2400<br>91-548/1221<br>\$<br>DOLLARS |
|---------------------------|----------------|--------------------------------------|
| FOR                       | 6724301068*    | 2400**                               |
| Routing Number            | Account Number | Check Number                         |

9. Under "Drinking Water Operator Online Payments" on the DWOCP website, click on

#### "Step Two: Online Payment'

This will take you to the California State Agency EFT Menu

|   | First Data.                                                                           | Water Boards |
|---|---------------------------------------------------------------------------------------|--------------|
|   | California State Agency EFT Menu Please select a link below to access a payment site. |              |
|   | Application Fees Loan Payments Invoices                                               |              |
| / | © 2009–2016 First Data Corporation. All rights reserved. Privacy Policy               |              |

- 10. Click on "Application Fees"
- 11. On the "Make a Payment" menu, scroll down to the bottom of the page. In the "SWRC Application Number" field, type in the DWOCP Application number that starts with ZA that you created in Part A of the Online Payment Form. Type in the amount to be paid (from Part D) in the "Invoice Amount" field. The "Debit Date" will show the earliest date that the

payment can be made. Please note that the earliest date is the following business day. When all is completed, click "**Continue**".

|                                                                                                    | Access the SWRCB website                                                                                                    | Return to the California EF      | T System Menu Or                                                                                                    | ne Time Payment F                                                                                                    | AQ                          |                                        |                                                  | Water |
|----------------------------------------------------------------------------------------------------|----------------------------------------------------------------------------------------------------|----------------------------------|----------------------------------------------------------------------------------------------------|----------------------------------------------------------------------------------------------------|-----------------------------|----------------------------------------|--------------------------------------------------|-------|
| lake a Payment<br>is payment option is for<br>SWRCB Account Info<br>Your Bank Routing Nun<br>Your Checking or Savin                                                                                                    | payers who would like to make payments to<br>tber<br>gs Account Numbers                                                                                                    | Water Resources Control Boards ( | SWRCB) online. Payments (                                                                                                    | made before 3:00 p.m. Paci                                                                                                    | ic Time (PT) will settle on | the next banking day. To make a paymen | t using this option you will need the following: |       |
| Quick Guide to finding                                                                                                    | your Application number                                                                                                    |                                  |                                                                                                    |                                                                                                    |                             |                                        |                                                  |       |
| VRCB Application<br>11 Certification Applica-<br>Innabis Cultivation V<br>nnfmed Animal Applica-<br>inking Water Applica-<br>inking Water Application<br>gasted Land Application<br>20ES Application<br>orm Water Application<br>orm Water Application<br>aste Discharge Req<br>astewater Operator:<br>aster Devices Application<br>ater Devices Application | Fee Types<br>:stion<br>:stion<br>cation<br>totion<br>or Certification Application<br>ory Accreditation Program (ELAP) Ap<br>ion<br>0) Application<br>on<br>n<br>unrement (Non-15) Application<br>Certification Application<br>totion | plication                        | Sat<br>CA<br>BA<br>DA<br>DA<br>ZA<br>ZA<br>ZA<br>ZA<br>ZA<br>LA<br>C<br>LA<br>X<br>NA<br>NA<br>NA<br>CA<br>CA<br>C<br>A<br>C<br>A<br>C<br>C<br>A<br>C<br>C<br>C<br>C<br>C | ngle Number<br>BROW0101<br>JOHN0525<br>SGOP0125<br>SGOP0125<br>SMIT0415<br>SMIT0415<br>SOUP0125<br>TAVL01021<br>JONE0515<br>1224567<br>THOM0215<br>MICK0815<br>BROW0789<br>BROW0789<br>PURE1121<br>HAMMD413 |                             |                                        |                                                  |       |
| Payment Info                                                                                                    | o Contact Info Payment Me                                                                                                    | thod Confirm Payment             | Payment Complete                                                                                                    |                                                                                                    |                             |                                        |                                                  |       |
| Payment Type :                                                                                                    | Application Fees                                                                                                    | i                                |                                                                                                    |                                                                                                    |                             |                                        |                                                  |       |
| SI                                                                                                    | WRC Application Number                                                                                                    | Invoice Am                       | ount                                                                                                    | Other Amount                                                                                                    |                             | Total Amount                           | Debit Date<br>(MM/DD/YYYY)                       |       |
| ZA1234566                                                                                                    |                                                                                                    | \$                               | 1.00 \$                                                                                                    |                                                                                                    | 0.00 \$                     | 1.00                                   | 06/08/2017                                       |       |
| + Add Row                                                                                                    | ntique                                                                                                    |                                  |                                                                                                    |                                                                                                    |                             |                                        |                                                  |       |
|                                                                                                    |                                                                                                    |                                  |                                                                                                    |                                                                                                    |                             |                                        |                                                  |       |

Please Note: DO NOT USE the Sample Number ZABROW6789 that appears on this page. This is only an example number. You must use the ZA number you created on the Online Payment Form.

12. <u>Contact Info</u> – Complete all boxes. If the payer is not a business, then type in the payer's first and last name in the Business Name and Contact Name fields. When all is completed, click "**Continue**".

| First Data. Access the SWRCB website                                             | Return to the California EFT System Menu One Time Payment FAQ | Water Boards |
|----------------------------------------------------------------------------------|---------------------------------------------------------------|--------------|
| Contact Information<br>Please enter your contact information and click Continue. |                                                               |              |
| Payment Info Contact Info Payment Met                                            | thod Confirm Payment Payment Complete                         |              |
| Business Name:                                                                   | Joe Brown                                                     |              |
| Contact Name:                                                                    | Joe Brown                                                     |              |
| Address:                                                                         | 1234 Main Street                                              |              |
|                                                                                  |                                                               |              |
| City:                                                                            | Sacramento                                                    |              |
| State/Province:                                                                  | CA 🗹                                                          |              |
| Zip/Postal Code:                                                                 | 95814                                                         |              |
| Country:                                                                         | UNITED STATES                                                 |              |
| Daytime Phone Number:                                                            | 9165551212 (10 characters minimum)                            |              |
| Email Address:                                                                   | joe.brown112233@gmail.com<br>Help?                            |              |
| Re-type Email Address:                                                           | joe brown112233@gmail.com                                     |              |
| Back Continue                                                                    |                                                               |              |
| © 2009-2017 First Data Corporation. All rights reserved. Pr                      | Poloy                                                         |              |

13. <u>Payment Method</u> – Complete the fields for Account Holder name, account and routing numbers. Verify that the information is correct and click "Continue".

| First Data. Acc                                                                    | ess the SWRCB website Return to the California EFT System Menu One Time Payment FAQ                        | Water Boards |
|------------------------------------------------------------------------------------|----------------------------------------------------------------------------------------------------|--------------|
| Payment Method-Bank /<br>Please enter your payment method i                        | Account<br>Information and click Continue. You will be asked to confirm your payment before submitting it. |              |
| Payment Info Co                                                                    | ntact Info Payment Method Confirm Payment Complete                                                         |              |
| Portuge           Portuge           I: 1 2 2 10 5 2 7 61:           Routing Number | 2400<br>                                                                                                   |              |
| Account Holder Name:                                                               | Joe Brown                                                                                                  |              |
| Account Number:                                                                    | 12345678                                                                                                   |              |
| Re-Enter Account Number                                                            | : 12345678                                                                                                 |              |
| Routing Number:                                                                    | 121000358                                                                                                  |              |
| Back Cancel                                                                        | Continue                                                                                                   |              |
| © 2009-2017 First Data Corporati                                                   | on, All rights reserved. Privacy Policy                                                                    |              |

14. <u>Confirm Payment</u> – Verify that all the information is correct. If not, click on "Edit Payment" to go back. If it is correct, click on "**Submit Payment**".

| First Data.                                       | Access the SWF               | RCB website Ret           | urn to the California EF     | T System Menu            | One Time Payment                | FAQ                    |                            |                 |                          |                             | Water Boards |
|---------------------------------------------------|------------------------------|---------------------------|------------------------------|--------------------------|---------------------------------|------------------------|----------------------------|-----------------|--------------------------|-----------------------------|--------------|
| Payment Verification                              | ON<br>g payment information. |                           |                              |                          |                                 |                        |                            |                 |                          |                             |              |
| Payment Info                                      | Contact Info                 | Payment Method            | Confirm Payment              | Payment Comp             | plete                           |                        |                            |                 |                          |                             |              |
| Payment Type :<br>Bank Account :                  | Application Fees             |                           |                              |                          |                                 |                        |                            |                 |                          |                             |              |
| SWRC Appl                                         | lication Number              | 1                         | Invoice Amount               |                          | Other Amount                    |                        | Total Amount               |                 | Debit Date               |                             |              |
| ZA1234588                                         |                              |                           | s                            | 1.00                     |                                 | \$0.00                 |                            | \$1.00          | 06/08/2017               |                             |              |
| ACH Debit Authorizatio<br>method.<br>Edit Payment | n: I hereby authorize de     | asignated Financial Agent | s of the SWRCB to initiate d | ebit entries to the fina | ncial institution account indic | cated above. For payme | nts owed to the SWRCB upon | request by taxp | ayer for his/her represe | ntative using the ACH Debit |              |
| © 2009-2017 First Data C                          | Corporation. All rights re   | served. Privacy P         | folicy                       |                          |                                 |                        |                            |                 |                          |                             |              |

15. In the bottom right corner of the screen is your Confirmation Number. Please make note of this number as you will need it to complete your payment package. You may also click on "Print this page" to print the page for your records.

| riist odld.                                | Access the SW                        | RCB website Ret              | urn to the California EFT | System Menu Or   | ne Time Payment | FAQ        |                     |
|--------------------------------------------|--------------------------------------|------------------------------|---------------------------|------------------|-----------------|------------|---------------------|
|                                            |                                      |                              |                           |                  |                 |            |                     |
| Payment Ackno                              | wledgement                           |                              |                           |                  |                 |            |                     |
| Please take note of the                    | confirmation number or prir          | nt this page for your record | ds.                       |                  |                 |            |                     |
|                                            |                                      |                              |                           |                  |                 |            |                     |
| Date: 4/11/2016 Time:                      | 9:49:38 AM 🛔 Print                   | this page                    |                           |                  |                 |            |                     |
|                                            |                                      |                              |                           |                  |                 |            |                     |
|                                            |                                      |                              |                           |                  |                 |            |                     |
| Payment li                                 | nfo Contact Info                     | Payment Method               | Confirm Payment           | Payment Complete |                 |            |                     |
| Payment In Payment Type :                  | nfo Contact Info Application Fees    | Payment Method               | Confirm Payment           | Payment Complete |                 |            |                     |
| Payment I<br>Payment Type :<br>SWRC Applic | nfo Contact Info<br>Application Fees | Payment Method               | Confirm Payment           | Payment Complete | Total Amount    | Debit Date | Confirmation number |

## Step Three: After the Payment

- 16. On your paper application write "**PAID ONLINE**" and your **confirmation number** in or near the upper right corner of the application or form. It is very important that this information is on your paperwork to assure your application/form and payment are processed correctly.
- 17. Mail the completed paper application or renewal form *including the operator's* **original signature** on the form(not applicable to Online application submittal) to:

State Water Resources Control Board Drinking Water Operator Certification Program PO Box 944212 Sacramento, CA 94244-2120

 If you have any questions regarding this process, please contact the Drinking Water Operator Certification Program at (916) 449-5611, or e-mail us at: <u>dwopcertprogram@waterboards.ca.gov</u>.